Steps to register

1. Access MyRCC from RCC website

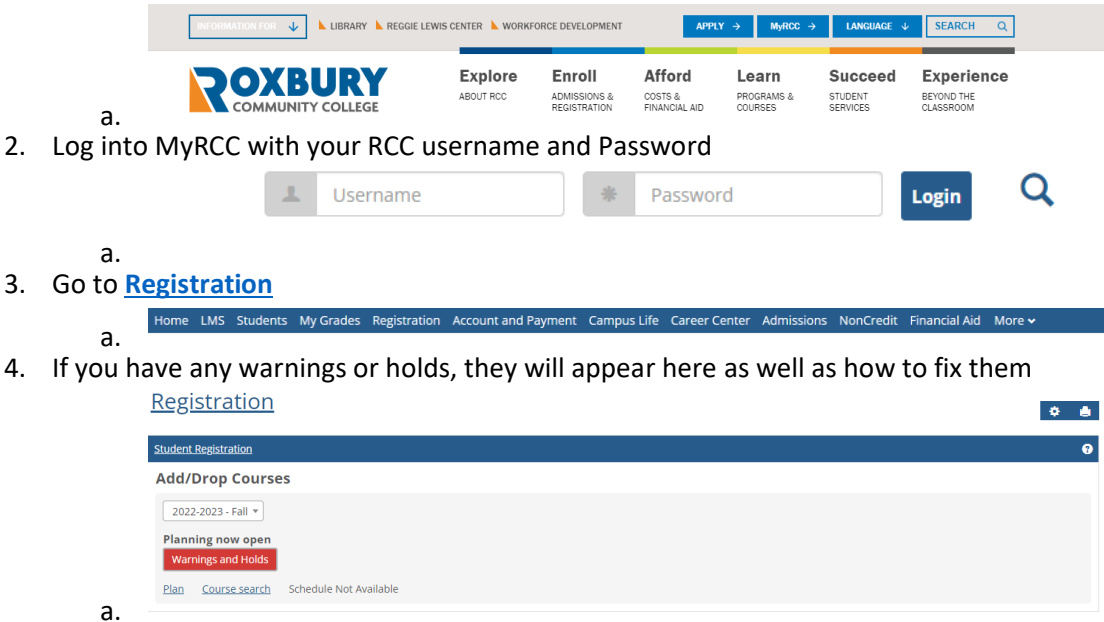

## 5. Go to PLAN

d.

- a. Here you can see the courses you need to continue making academic progress as well as who your advisor is
- b. Under PLAN you can view your academic plan (the courses you need to complete your degree)
- c. AND you can select the courses you want to register for

| 022-2023 - Fall 🔻   | My Schedule |     | _   |     |     |     |     |     |
|---------------------|-------------|-----|-----|-----|-----|-----|-----|-----|
|                     |             | Mon | Tue | Wed | Thu | Fri | Sat | Sun |
| Course Search       | 88          | m   |     |     |     |     |     |     |
| Program Information | 9a          | m   |     |     |     |     |     |     |
|                     | 10a         | m   |     |     |     |     |     |     |
|                     | 11a         | m   |     |     |     |     |     |     |
|                     | 12p         | m   |     |     |     |     |     |     |
|                     | 1p          | m   |     |     |     |     |     |     |
|                     | 2p          | m   |     |     |     |     |     |     |
|                     | Зр          | m   |     |     |     |     |     |     |
|                     | 4p          | m   |     |     |     |     |     |     |
|                     | 5p          | m   |     |     |     |     |     |     |

6. Use the **Course Search** drop down to enter information about the courses to register for them:

| 2022-2023 - Fall 🔻       | <u>My Schedule</u> |
|--------------------------|--------------------|
| – Course Search          |                    |
| Course Code or Title     |                    |
|                          |                    |
| Instructor               |                    |
| Search                   |                    |
| Department               |                    |
| Search                   |                    |
| Location                 |                    |
| Search                   |                    |
| Begins After Begins Befo | ore                |
| ▼                        | *                  |
| Meeting Type             |                    |
|                          |                    |
| Section Status           |                    |
|                          | •                  |
| Meets on Selected Days   |                    |
| M Tu W Th F Sa S         | Su                 |
| Search Courses           |                    |

- а.
- b. For example, if you need an English course, then look under department for English

| Course Code or Titl                                | e             |
|----------------------------------------------------|---------------|
|                                                    |               |
| Instructor                                         |               |
| Search                                             |               |
| Department                                         |               |
| English ×                                          |               |
|                                                    |               |
| Location                                           |               |
| Location<br>Search                                 |               |
| Location<br>Search<br>Begins After                 | Begins Before |
| Location<br>Search<br>Begins After                 | Begins Before |
| Location<br>Search<br>Begins After<br>Meeting Type | Begins Before |

c. Select "Search Courses"

i.

i. The list of available courses will appear shortly after

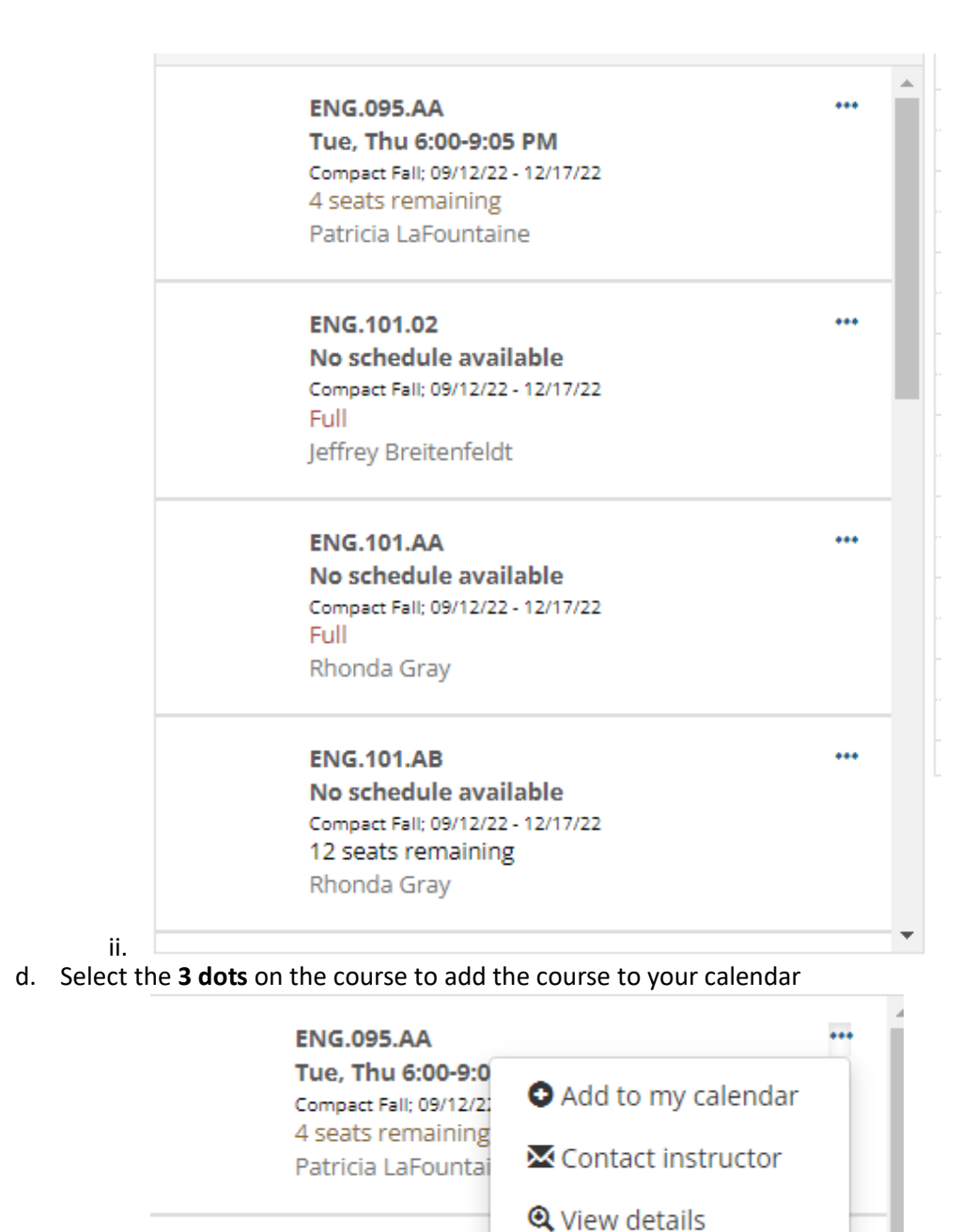

## ENG.101.02

i.

e. If you select **Add to Calendar**, this will give you an idea of what your course schedule will look like, it is not registering for courses, yet

|        |                                                                          |   | Mon  | Tue                   | Wed | Thu                   | Fri | Sat | Sun |   |
|--------|--------------------------------------------------------------------------|---|------|-----------------------|-----|-----------------------|-----|-----|-----|---|
| Course | e Search                                                                 |   | 10m  |                       |     |                       |     |     |     | 1 |
| H Bac  | k to search                                                              |   |      |                       |     |                       |     |     |     |   |
| •      | ENG.095.AA                                                               | ^ | 2pm  |                       |     |                       |     |     |     |   |
| 0      | Tue, Thu 6:00-9:05 PM<br>Compact Fall: 09/12/22 - 12/17/22               |   | 3pm  |                       |     |                       |     |     |     |   |
|        | 4 seats remaining<br>Patricia LaFountaine<br>Section added successfully  |   | 4pm  |                       |     |                       |     |     |     |   |
|        | Sector added Soccessiony                                                 |   | 5pm  |                       |     |                       |     |     |     |   |
|        | ENG.101.02<br>No schedule available<br>Compact Fall: 09/12/22 - 12/17/22 |   | 6pm  | ENG.095.AA<br>4 seats |     | ENG.095.AA<br>4 seats |     |     |     | Ì |
|        | Full<br>Jeffrey Breitenfeldt                                             |   | 7pm  |                       |     |                       |     |     |     | 1 |
|        | ENG.101.AA                                                               |   | 8pm  |                       |     |                       |     |     |     |   |
|        | No schedule available<br>Compact Fall; 09/12/22 - 12/17/22<br>Full       |   | 9pm  |                       |     |                       |     |     |     | 1 |
|        | Rhonda Gray                                                              |   | 10pm |                       |     |                       |     |     |     | 1 |
|        | ENC 101 AB                                                               |   |      |                       |     |                       |     |     |     |   |

f. After you have the schedule you want, select "Registration Checkout"

| 2022-20 | 23 - Fall 💌                                                                                                    | My Schedule |              |     |                        |     |                        |     |     | Registration chec | kout |
|---------|----------------------------------------------------------------------------------------------------|-------------|--------------|-----|------------------------|-----|------------------------|-----|-----|-------------------|------|
|         |                                                                                                    |             |              | Mon | Tue                    | Wed | Thu                    | Fri | Sat | Sun               |      |
| ACS 102 | 2                                                                                                    | 3.00 hrs    | 8am          |     |                        |     |                        |     |     |                   | •    |
| ■ Back  |                                                                                                    |             | 9am          |     |                        |     |                        |     |     |                   |      |
| 0       | ACS.102.10<br>Tue, Thu 10:30-11:45 AM<br>Full Fell or Spring Semester; 08/31/22 - 12/17/22<br>20 seats remaining<br>Kevin Aylmer |             | 10am<br>11am |     | ACS.102.10<br>20 seats |     | ACS.102.10<br>20 seats |     |     |                   |      |
|         | Section added successfully                                                                                                    |             | 12pm         |     |                        |     |                        |     |     |                   |      |

g. Select the courses you want to register for (these will be the same as you selected in your schedule)

| Regi | Registration Checkout                                                                                                    |                    |  |  |  |  |  |  |
|------|----------------------------------------------------------------------------------------------------|--------------------|--|--|--|--|--|--|
| Ava  | ilable to Register                                                                                                    |                    |  |  |  |  |  |  |
|      | ACS.102.10 - THE COLLEGE EXPERIENCE OER<br>Tue, Thu 10:30-11:45 AM<br>Full Fall or Spring Semester; 08/31/22 - 12/17/22<br>20 seats remaining<br>Possible financial aid issue | (3.00 hrs)         |  |  |  |  |  |  |
|      |                                                                                                    | Contact - Register |  |  |  |  |  |  |

h. Select Register

i.

i.

i. After you select register you are registered for courses. Please be aware that only adding a course to your calendar does not register you for courses